## <u>Οδηγός Χορήγησης Ψηφιακής Υπογραφής μέσω</u> <u>Portal Ολομέλειας</u>

### BHMA 1

1.Πληκτρολογούμε την διεύθυνση του Portal της Ολομέλειας: <u>https://www.olomeleia.gr/</u>

Συνδεόμαστε με τους κωδικούς μας.

| Ένας κωδικός.<br>Όλες οι νομικές υπηρεσίες. |
|---------------------------------------------|
| Όνομα χρήστη                                |
| Κωδικός                                     |
| Είσοδος                                     |
| <u>Ξέχασα τον κωδικό μου</u>                |
|                                             |
|                                             |

2. Στην οριζόντια γραμμή πατάμε Υπηρεσίες για Δικηγόρους και στην κάθετη στήλη πατάμε: <u>Αίτηση</u> χορήγησης Ψηφιακού Πιστοποιητικού(Νέο μέσω gov)

| •                                                                                                    | Υπηρεσίες για Δικηγόρους Δικόγραφα Προεισπράξεις Νομική Βοήθεια Καρτέλα Μητρώο Αιτήσεις Ένορκες Βεβαιώσεις Επικοινων                                                                                                    |  |  |
|----------------------------------------------------------------------------------------------------|----------------------------------------------------------------------------------------------------|--|--|
|                                                                                                    | ΝΕΟ-Λήψη δικαστικών αποφάσεων - προτάσεων – πρακτικών Πρωτοδικείου Αθηνών (OnLine)                                                                                                    |  |  |
| Ko                                                                                                    | Αίτηση χορήγησης Ψηφιακού Πιστοποιητικού(Νέο μέσω gov)                                                                                                    |  |  |
| i.co                                                                                                   | Ροής Μήνυσης-Πληροφόρηση πορείας ποινικής δικογραφίας                                                                                                    |  |  |
|                                                                                                    | Αίτηση λήψης αντιγράφων δικαστικών αποφάσεων - προτάσεων – πρακτικών Εφ.Αθ., Πρωτ.Αθ., Ειρ.Αθ.                                                                                                    |  |  |
| Σι<br>Αίτηση λήψης αντιγράφων δικαστικών αποφάσεων Νομικής Βοήθειας Εφ.Αθ., Πρωτ.Αθ., Ειρ.Αθ. (ατελώς) |                                                                                                    |  |  |
| тп                                                                                                    | Αίτηση λήψης αντιγράφων δικαστικών αποφάσεων Δημοσίου Εφ.Αθ., Πρωτ.Αθ., Ειρ.Αθ. (ατελώς)                                                                                                    |  |  |
| (A                                                                                                    | <ul> <li>Αίτηση λήψης αντιγράφων αποφάσεων Αρείου Πάγου και δικαστηρίων Πειρ.Θεσσαλ.Βέροιας,Άμφισσας,Κέρκυρας</li> <li>Υποβολή αιτήσεων και υπομνημάτων στις Εισαγγελίες Πρωτοδικών και Εφετών Αθηνών</li> <li>Γρακτικά δικαστικών υποθέσεων</li> <li>Χορήνηση αντιγράφου πρακτικών δημοσιευμένης διαθήκης</li> </ul> |  |  |
| πά                                                                                                    |                                                                                                    |  |  |
| τη                                                                                                    |                                                                                                    |  |  |
| τη                                                                                                    |                                                                                                    |  |  |
| Tc                                                                                                    | Κτηματολόγιο - Έρευνα και ηλεκτοργική υποβολή πράξεων                                                                                                    |  |  |
| έρ                                                                                                    | Κτηματολόγιο - Έρεινα αρχείων υποθηκοισιλακείων για δικηνόρους                                                                                                    |  |  |
|                                                                                                    | κτηματολόγιο - Υπορεσίες περιοχών Κτηματολογικού Κανονισμού Δωδεκανήσου                                                                                                    |  |  |
| Γu                                                                                                    | γταμουρία Μετανάστευσας και Απίλου για κλείσιμο σαντεβού ή για μποβολή ηλεκτοονικών αιτουάτων                                                                                                    |  |  |
| -                                                                                                    |                                                                                                    |  |  |
|                                                                                                    |                                                                                                    |  |  |
|                                                                                                    |                                                                                                    |  |  |
|                                                                                                    |                                                                                                    |  |  |
|                                                                                                    | Μητρωο πολιτων – Ηλεκτρονικό Μητρωό Φερεγγυότητας                                                                                                    |  |  |
|                                                                                                    | Αυλο συναινετικό διαζυγιο                                                                                                    |  |  |
|                                                                                                    | Μητρώο πολιτών - Ληψη πιστοποιητικών η ληξιαρχικών πράξεων (υπο κατάσκευη)                                                                                                    |  |  |

3. Αμέσως ανοίγει η καρτέλα : Εφαρμογή Έκδοσης Εγκεκριμένων Πιστοποιητικών Ηλεκτρονικής Υπογραφής

Τα στοιχεία μας έχουν «αντληθεί» από το taxis και είναι προσυμπληρωμένα, όποιο στοιχείο δεν είναι συμπληρωμένο το συμπληρώνουμε και πατάμε Υποβολή.

| Στοχτία Εγκετομείνης Ηλικτρονικής Υποροπρός     Μιθοδος     Ονοματεπώνυμο: Αριθμός Φορολογικού Μητρώου:              |      |
|----------------------------------------------------------------------------------------------------|------|
| Όνοματεπώνυμο: Αριθμός Φορολογικού Μητρώου:                                                                          |      |
|                                                                                                    |      |
| Παρακαλώ επιβεβαιώστε ή διορθώστε τα παρακάτω στοιχεία <u>με βάση τα ακριβή στοιχεία του ταυτοποιητικού σας εγγρ</u> | άφου |
| Ονομα (λατινικά) * Επώνυμο (λατινικά) *<br>ΔΕΙΓΜΑ 3 ΔΕΙΓΜΑ                                                           | 0    |
| Πατρώνυμο (Ελληνικά) *<br>3                                                                                          | 0    |
| Email*                                                                                                    |      |
| Κινητό τηλέφωνο * Σταθερό τηλέφωνο                                                                                   |      |
| 3<br>Διεύθυνση και ΤΚ * Χώρα ταυτοποιητικού εγγράφου *                                                               | 0    |
| ΔΕΙΓΜΑ Ελλάδα<br>Είδος ταυτοποιητικού εγγοάφου * Αριθμός ταυτοποιητικού εγγοάφου *                                   | · () |
| Αστυνομικό Δελτίο Ταυτότητας Υ                                                                                       | 0    |

4. Πατώντας το «Υποβολή» εμφανίζεται ενημέρωση για επιβεβαίωση του email του χρήστη.

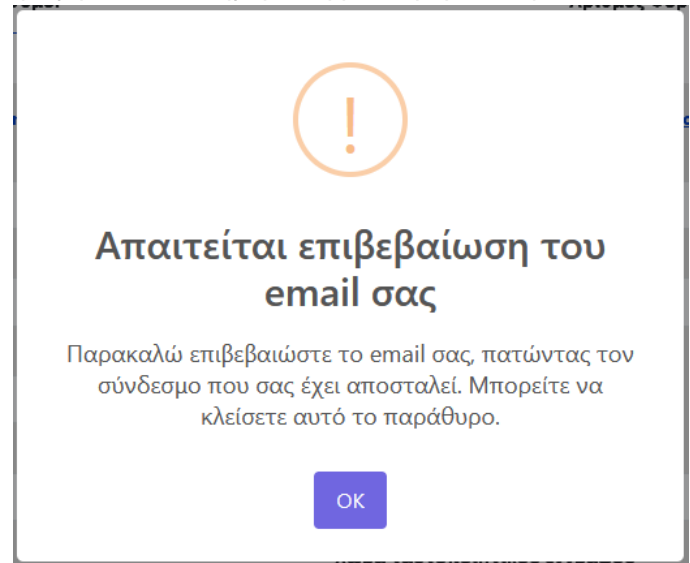

Ο χρήστης λαμβάνει το παρακάτω email, στο οποίο θα πρέπει να πατήσει τον σύνδεσμο «Σελίδα Εισόδου»

| Επιβεβαίωση διεύθυνσης ηλεκτρονικού ταχυδρομείου                                                                                                    |  |
|----------------------------------------------------------------------------------------------------|--|
| Αγαπητέ/ή ΔΕΙΓΜΑ. ΔΕΙΓΜΑ.                                                                                                    |  |
| Παρακαλώ πατήστε τον παρακάτω σύνδεσμο για να επιβεβαιώσετε τη διεύθυνση του ηλεκτρονικού ταχυδρομείου σος (e-mail) εντός 24 ωρών. Σε αντίθετη περίπτωση θα πρέπει να εκκινήσετε τη διαδικασία από την αρχή.                                                                                                    |  |
| Σελίδα Εισόδου<br>Αν αντιμετωπίσετε κάποιο πρόβλημα κατά τη διαδικασία, παρακαλούμε συμβουλευτείτε τη <u>σελίδα συχχούν εσομτήσεναν</u> .                                                                                                    |  |
| Με εκτίμηση.<br>Υπουργείο Ψηφιακής Διακυβέρνησης                                                                                                    |  |
| Converse admocratina<br>The properties of the sector of the sector of the |  |

5. Όταν ολοκληρωθεί η επιβεβαίωση, ο δικαιούχος συμπληρώνει το επιθυμητό username που θα χρησιμοποιεί για την εγκεκριμένη ηλεκτρονική του υπογραφή καθώς και την επιθυμητή μέθοδο λήψης OTP (One Time Password):

|                                                                                                    | ✓ To email σας επιβεβαιώθηκε.                                                                                                    |         |
|----------------------------------------------------------------------------------------------------|----------------------------------------------------------------------------------------------------|---------|
| 1<br>Στοιχεία δικαιούχου                                                                                                    | 2<br>Στοιχεία Εγκεκριμένης Ηλεκτρονικής Υπογραφής                                                                                                    |         |
| Παρακαλώ επιλέξτε τα στοιχεία Εγκεκριμένης Ηλεκτρον                                                                                                 | ικής Υπογραφής σας                                                                                                    |         |
| Username:                                                                                                    |                                                                                                    |         |
| 0                                                                                                    |                                                                                                    |         |
| Μέθοδος λήψης κωδικού μίας χρήσης (ΟΤΡ):                                                                                                    |                                                                                                    | 5       |
| Μέσω κινητής συσκευής smartphone                                                                                                    |                                                                                                    |         |
| ααρώσετε μέσω της εφαρμογής Goog<br>ήδη εγκαταστήσει στη συσκευή σας. Ν<br>δημιουργείτε κάθε φορά του μοναδικ<br>στην Εγκεκριμένη Ηλεκτρονική Υπογρ | am που έχετε σημούετευν για ποιοιποί, του στου σα<br>le Authenticator, με την προϋπόθεση ότι την έχετε<br>Λέσα από την εφαρμογή Google Authenticator θα<br>ό κωδικό μιας χρήσης (OTP) που θα χρησιμοποιείτε<br>αφή σας. |         |
|                                                                                                    |                                                                                                    |         |
| <ul> <li>Νιε αυτή τη μεσοσο τα χαρίσης (OTP), τον οποίο<br/>κωδικό μίας χρήσης (OTP), τον οποίο<br/>Υπογραφή σας.</li> </ul>                        | ε φύρα, στο επιαί που εχετε σηλώσει, το μονασικό<br>Θα χρησιμοποιείτε στην Εγκεκριμένη Ηλεκτρονική                                                                                                    |         |
| ροηγούμενο                                                                                                    |                                                                                                    | Επόμενο |

Το <u>username μπορεί</u> να αποτελείται από λατινικούς χαρακτήρες, αριθμούς και τα σύμβολα .**(τελεία)** και – (μεσαία παύλα). Θα πρέπει να ξεκινάει υποχρεωτικά με κάποιο λατινικό χαρακτήρα και να μην τελειώνει με κάποιο σύμβολο. Θα πρέπει να είναι μεγαλύτερο των 4 χαρακτήρων και να μην ξεπερνάει τους 20.

Οι πιθανές μέθοδοι λήψης ΟΤΡ είναι:

- a. Μέσω κινητού τηλεφώνου με τη χρήση της εφαρμογής Google Authenticator (την οποία εγκαθιστά από το Play Store / Android App Store / iOS).
- b. Με αποστολή email το οποίο περιέχει τον κωδικό μιας χρήσης ΟΤΡ

6.Εφόσον συμπληρωθούν όλα τα απαραίτητα πεδία, επιλέγει «Επόμενο».

#### 7. Ο δικαιούχος επιλέγει τη μέθοδο ταυτοποίησης των στοιχείων του

|                                          | 2                                                       | 3                    |
|------------------------------------------|---------------------------------------------------------|----------------------|
| Στοιχεία δικαιούχου                      | Στοιχεία Εγκεκριμένης Ηλεκτρονικής Υπογραφής            | Μέθοδος Ταυτοποίησης |
| Παρακαλώ επιλέξτε τη μέθοδο ταυτοποίησης | των στοιχείων σας                                       |                      |
| Έκδοση μέσω υπάργοντος πιστοποιητικ      | ού ενκεκοιμένης ηλεκτοονικής υπονοαφής σε ισχύ της ΑΠΕΔ |                      |
| Αρχή με αρμοδιότητα βεβαίωσης γνησίο     | υ υπογραφής (ΚΕΠ ή αντίστοιχης αρμόδιας αρχής)          |                      |
| Αυτοπροσώπως                             |                                                         |                      |
|                                          |                                                         |                      |
|                                          |                                                         |                      |
|                                          |                                                         |                      |
|                                          |                                                         |                      |
|                                          |                                                         |                      |
|                                          |                                                         |                      |
|                                          |                                                         |                      |
|                                          |                                                         |                      |
|                                          |                                                         |                      |
|                                          |                                                         |                      |
|                                          |                                                         |                      |
|                                          |                                                         |                      |
|                                          |                                                         |                      |
|                                          |                                                         |                      |
|                                          |                                                         |                      |
|                                          |                                                         |                      |
|                                          |                                                         |                      |
|                                          |                                                         |                      |
| Προηγουμενο                              |                                                         | 😽 καταχωριση αιτησης |
|                                          |                                                         |                      |

#### Οι πιθανές επιλογές ταυτοποίησης για τους δικηγόρους είναι οι εξής:

- Αρχή με αρμοδιότητα βεβαίωσης γνησίου υπογραφής (ΚΕΠ ή αντίστοιχης αρμόδιας αρχής): Ο δικαιούχος θα πρέπει να λάβει γνήσιο υπογραφής στα απαιτούμενα έγγραφα (τα οποία λαμβάνει μέσω email) και να τα αποστείλει μέσω ταχυδρομείου στη διεύθυνση που αναγράφεται. Η ταχυδρομική αποστολή γίνεται σε συγκεκριμένους χώρους της Αρχής Εγγραφής, των οποίων οι διευθύνσεις και τα στοιχεία επικοινωνίας είναι εμφανή στην οθόνη επιλογής μεθόδου ταυτοποίησης της εφαρμογής.
- <u>Αυτοπροσώπως</u>, με τη μετάβαση του δικαιούχου στη διεύθυνση που αναγράφεται.
   (Σημείωση: Σε περίπτωση που επιλέξει «Αυτοπροσώπως», εμφανίζεται πεδίο επιλογής επιθυμητής ημερομηνίας προγραμματισμού του ραντεβού).
   Η φυσική ταυτοποίηση γίνεται σε συγκεκριμένους χώρους της Αρχή Εγγραφής, των οποίων οι διευθύνσεις και τα στοιχεία επικοινωνίας είναι εμφανή στην οθόνη επιλογής μεθόδου ταυτοποίησης της εφαρμογής.

Όταν ο δικαιούχος επιλέξει μέθοδο ταυτοποίησης και πατήσει «Αποστολή για έγκριση» (και εφόσον έχει

εγκριθεί το ραντεβού από τον ΥΤαΔ σε περίπτωση «αυτοπροσώπως»), θα αποσταλεί ενημερωτικό αυτοματοποιημένο email στον δικαιούχο (ανάλογο της μεθόδου ταυτοποίησης που έχει επιλέξει):

Αποστολή στοιχείων προς έγκριση

Αγαπητέ/ή ΔΕΙΓΜΑ ΔΕΙΓΜΑ,

Πραγματοποιήθηκε αποστολή των στοιχείων σας προς έγκριση. Επιλέξατε για μέθοδο ταυτοποίησης τη διαδικασία: Αρχή με αρμοδιότητα βεβαίωσης γνησίου υπογραφής (ΚΕΠ ή αντίστοιχης αρμόδιας αρχής)

Θα πρέπει να αποστείλετε με ταχυδρομική αποστολή (ή courier):

1. Επικυρωμένο αντίγραφο εγγράφου ταυτοποίησης από ΚΕΠ ή αντίστοιχη αρμόδια αρχή (όχι μέσω gov.gr)

2. Εκτυπωμένη και υπογεγραμμένη με γνήσιο υπογραφής την αίτηση από ΚΕΠ ή αντίστοιχη αρμόδια αρχή (όχι μέσω gov.gr)

### BHMA 2

Απαιτείται γνήσιο της υπογραφής (ταυτοποίηση δικηγόρου) είτε από τα Κ.Ε.Π. είτε από τον Δικηγορικό Σύλλογο Πειραιά (τμήμα Λογιστηρίου) στα εξής 3 έγγραφα :

α) Αίτηση

- β) Όροι Σύμβασης Συνδρομητή
- γ) Φωτοτυπία της Αστυνομικής Ταυτότητας ( σε μια σελίδα και οι δύο όψεις)

### BHMA 3

Ανάλογα με την επιλογή που έχετε κάνει τα επικυρωμένα έγγραφα πρέπει να αποσταλούν στον πάροχο (BYTE COMPUTER ABEE) ταχυδρομικώς (με ΕΛΤΑ ή COURIER) ή να παραδοθούν αυτοπροσώπως.

## BHMA 4

Όταν θα ολοκληρωθούν τα απαραίτητα βήματα από τον ΥΤαΔ και τον ΥπΕΨηΠ, ο δικαιούχος λαμβάνει ενημερωτικό email για τη συνέχεια της έκδοσης:

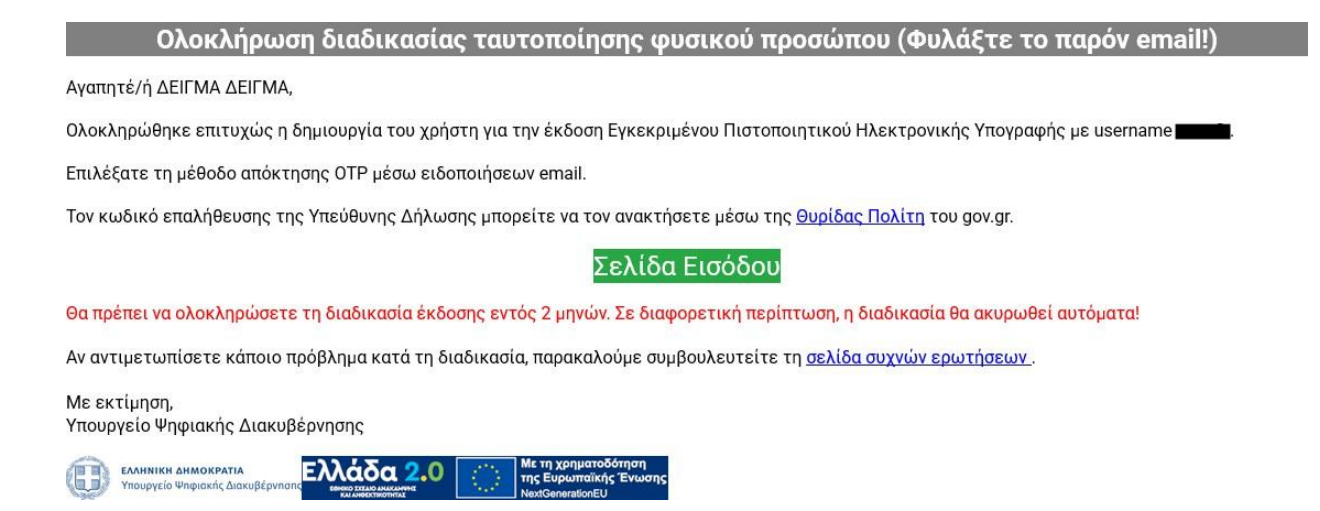

Σε περίπτωση που έχει επιλεγεί μέθοδος λήψης ΟΤΡ μέσω κινητού, ο δικαιούχος σαρώνει το QR Code που φαίνεται στη μέση του κειμένου μέσω της εφαρμογής που έχει εγκαταστήσει στο κινητό του, ώστε να πραγματοποιηθεί ο συγχρονισμός με τη συσκευή.

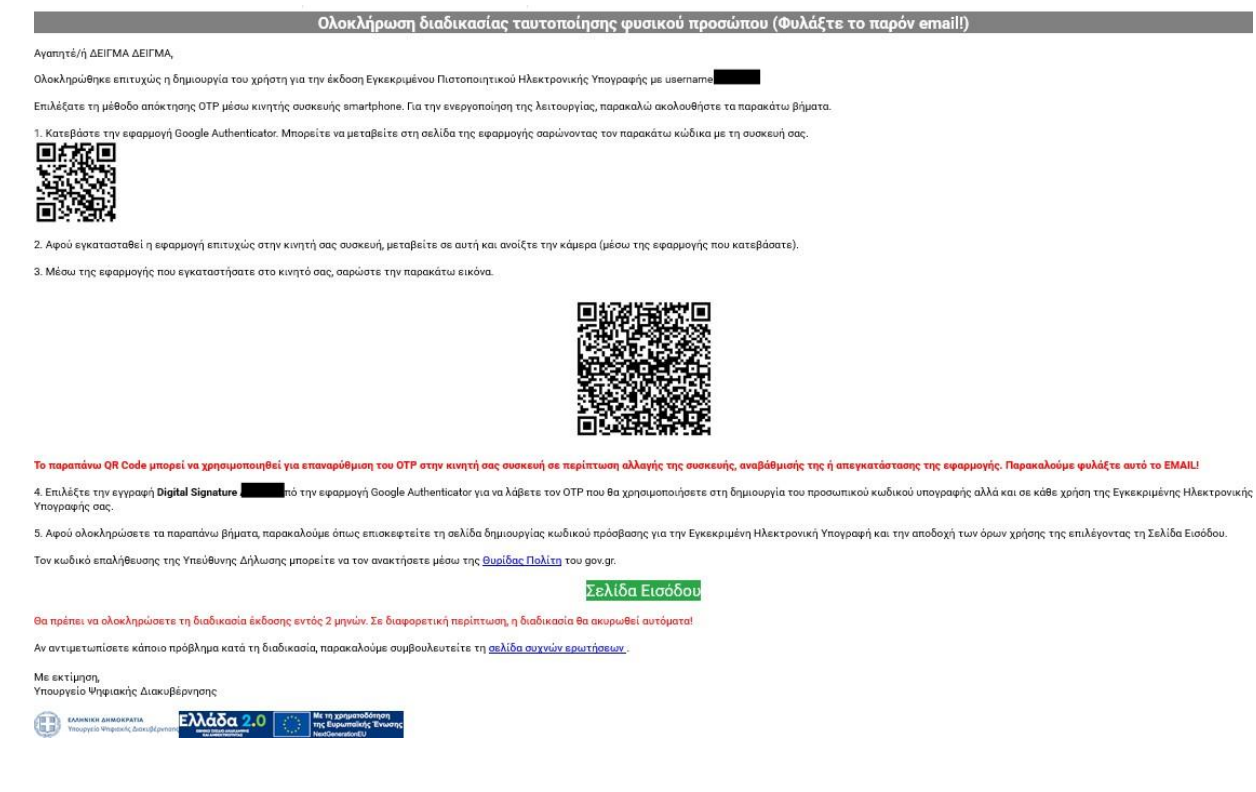

# 1. Στο επόμενο βήμα, ο δικαιούχος καλείται να ορίσει τον προσωπικό κωδικό (password), τον οποίο θα χρησιμοποιεί στην εγκεκριμένη ηλεκτρονική του υπογραφή:

| α την ολοκληρωση της διαδικασιας εκδοσης του εγκεκριμενου            |                                                                                                    |   |
|----------------------------------------------------------------------|----------------------------------------------------------------------------------------------------|---|
| στοποιητικου Ηλεκτρονικης Υπογραφης σας, θα πρεπει να εχετε διαβασει | Σε περίπτωση αλλαγής των ανωτέρω στοιχείων της παρούσας, οι συνδρομητές θα ενημερώνονται             |   |
| οσεκτικα τους ορους συνορομητη και να κανετε αποδοχη στο σχετικο     | εγγράφως ή ηλεκτρονικά, σύμφωνα με την παρούσα στον ιστότοπο https://www.byte.gr/pki/repository/.    |   |
| δίο. Στη συνέχεια θα πρέπει να ορίσετε τον προσωπικό σας κωδικό      |                                                                                                    |   |
| κεκριμενης Ηλεκτρονικης Υπογραφης και να εισαγετε τον κωδικο μιας    | Στην περίπτωση κατά την οποία μία ή περισσότερες από τις διατάξεις της παρούσης Σύμβασης κριθεί, για |   |
| ησης ΟΤΡ.                                                            | οιονδήποτε λόγο, άκυρη, παράνομη ή μη εφαρμόσιμη, οι λοιπές διατάξεις αυτής θα παραμείνουν έγκυρες,  |   |
| sername                                                              | άθικτες και εφαρμόσιμες.                                                                             |   |
|                                                                      | Η παρούσα σύμβαση διέπεται από το Ελληνικό Δίκαιο και αρμόδια για την επίλυση οιασδήποτε διαφοράς η  |   |
| specuu                                                               | οποία προκύψει από αυτήν, αποκλειστικά αρμόδια είναι τα Δικαστήρια των Αθηνών.                       |   |
| ροσωπικός Κωδικός                                                    | ΔΗΛΩΣΗ ΣΥΝΔΡΟΜΗΤΗ                                                                                    |   |
| ۲                                                                    | 1. Ανέγνωσα τους ανωτέρω όρους, τους οποίους και αποδέχομαι στο σύνολο τους ρητώς και                |   |
| τιβεβαίωση Προσωπικού Κωδικού                                        | ανεπιφυλάκτως και δηλώνω, ότι έλαβα γνώση του Κανονισμού Πιστοποίησης και των Πολιτικών              |   |
|                                                                      | προσωπικών Πιστοποιήσεων τύπου «Εγκεκριμένα Πιστοποιητικά», ως και των όρων και της σύμβασης         |   |
|                                                                      | Συνδρομητή, η οποία παρατίθεται στο παρόν, στην ηλεκτρονική διεύθυνση του ΠΥΕ                        |   |
| ΓΡ (πατήστε το μπλε φάκελο στα δεξιά)                                | https://www.byte.gr/pki/subscriber_terms.pdf                                                         |   |
|                                                                      | 2. Δηλώνω, ότι τα αναγραφόμενα στην αίτηση - σύμβαση στοιχεία / δεδομένα προσωπικού χαρακτήρα, είν   | α |
|                                                                      | ακριβή και δέχομαι να τύχουν επεξεργασίας από την «BYTE COMPUTER ABEE», τον τυχόν νόμιμο διάδοχό     |   |
| Ένω διαβάσει και αποδέχουσι τους Όρους και Προϊποθέσεις Χρήσης       | της, σύμφωνα με τους όρους της παρούσης, για την απόκτηση εγκεκριμένου ψηφιακού πιστοποιητικού &     |   |
| Εχω διαραδεί και αποδεχομαι τους Ορύος και προθησοεδείς Αρήσης       | υπηρεσιών υπογραφής.                                                                                 |   |
| του βοίσκονται αναστριένοι εδώ                                       |                                                                                                    |   |
|                                                                      | 3. Παρέδωσα αντίγραφο του ΑΔΤ/Διαβατηρίου μου στην Αρχή Εγγραφής που ανήκει ή συνεργάζεται με τοι    | , |
| Έχω διαβάσει και αποδέχομαι την <u>Πολιτική Απορρήτου</u> .          | ΠΥΕ, με την υπογραμμένη αίτησή μου(*) όπως περιγράφεται στα αντίστοιχα ΠΠ και ΚΠ.                    |   |
|                                                                      |                                                                                                    |   |
| 🐡 Έκδοση Εγκεκριμένου Πιστοποιητικού Ηλεκτρονικής Υπογραφής          | <ol> <li>Αποδέχομαι το πιστοποιητικό του Παρόχου Υπηρεσιών Εμπιστοσύνης.</li> </ol>                  |   |
|                                                                      | 5. Δηλώνω, επίσης, ότι έλαβα γνώση ότι τα πιστοποιητικά μου θα δημοσιευθούν στο δημόσιο κατάλογο     |   |
|                                                                      | ενεργών πιστοποιητικών της «BYTE COMPUTER ABEE».                                                     |   |
|                                                                      | (*) Βλέπε Αίτηση                                                                                     |   |
|                                                                      |                                                                                                    |   |

Ο κωδικός θα πρέπει να αποτελείται από τουλάχιστον οκτώ (8) χαρακτήρες, με τουλάχιστον έναν (1) χαρακτήρα από τις κατηγορίες a - z, A - Z, 0 - 9 και τα σύμβολα !@#\$%^&\*()\_-

Εφόσον συμπληρωθούν τα απαραίτητα πεδία (password, OTP) και συμφωνήσει με τους Όρους Χρήσης, επιλέγει «Έκδοση Εγκεκριμένου Πιστοποιητικού Ηλεκτρονικής Υπογραφής».

 Σε αυτό το στάδιο, ζητείται από τον χρήστη να καταχωρήσει δεύτερο κωδικό ΟΤΡ για την ολοκλήρωση της διαδικασίας. Δεν θα πρέπει να γίνει ανανέωση ή κλείσιμο της σελίδας μέχρι να ολοκληρωθεί η διαδικασία!

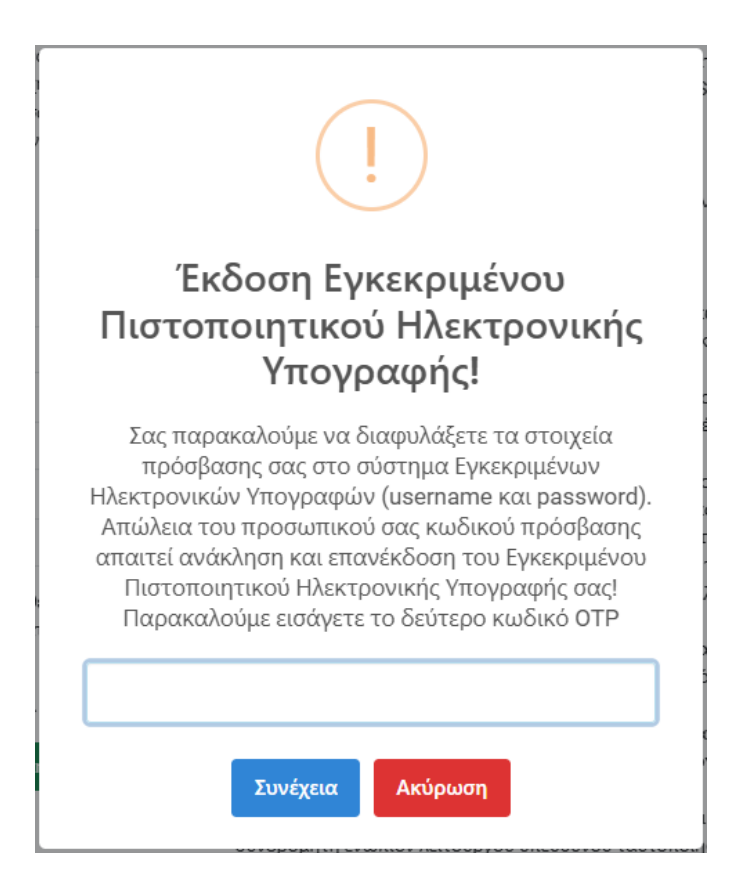

3. Με την ολοκλήρωση και αυτού του βήματος, ο δικαιούχος έχει ενεργοποιήσει το Εγκεκριμένο Πιστοποιητικό του Ηλεκτρονικής Υπογραφής και είναι έτοιμο προς χρήση.

Τέλος, ο χρήστης λαμβάνει ένα ενημερωτικό email για την επιβεβαίωση της έκδοσης του Εγκεκριμένου Πιστοποιητικού Ηλεκτρονικής Υπογραφής:

| Εγκεκριμένο Πιστοποιητικό Ηλεκτρονικής Υπογραφής                                                                                                    |
|----------------------------------------------------------------------------------------------------|
| Αγαπητέ/ή ΔΕΙΓΜΑ ΔΕΙΓΜΑ,                                                                                                    |
| Η έκδοση του Εγκεκριμένου Πιστοποιητικού Ηλεκτρονικής Υπογραφής ολοκληρώθηκε επιτυχώς. Παρακάτω φαίνονται αναλυτικά τα στοιχεία σας.                                                                                                    |
| Α.Φ.Μ.:                                                                                                    |
| Επώνυμο: ΔΕΙΓΜΑ                                                                                                    |
| Όνομα: ΔΕΙΓΜΑ                                                                                                    |
| Email:                                                                                                    |
| Username: spec00                                                                                                    |
| Ημερομηνία έκδοσης: <b>2024-12-04 12:33:31</b>                                                                                                    |
| Στο επισυναπτόμενο αρχείο μπορείτε να βρείτε την Αίτησή σας καθώς και τους όρους και τις προϋποθέσεις χρήσης Εγκεκριμένων Πιστοποιητικών Ηλεκτρονικής Υπογραφής.                                                                                                    |
| Αν επιθυμείτε σε οποιαδήποτε στιγμή να αλλάξετε τον προσωπικό σας κωδικό, επισκεφτείτε τη <u>σελίδα αλλαγής κωδικού υπογραφής</u> .                                                                                                    |
| Σας παρακαλούμε να διαφυλάξετε τα στοιχεία πρόσβασής σας στο σύστημα Εγκεκριμένων Ηλεκτρονικών Υπογραφών (username και password). Απώλεια του προσωπικού σας<br>κωδικού πρόσβασης απαιτεί ανάκληση και επανέκδοση του Εγκεκριμένου Πιστοποιητικού Ηλεκτρονικής Υπογραφής σας. |
| Χρήση της Εγκεκριμένης Ηλεκτρονικής Υπογραφής σας μπορεί να γίνει στην εφαρμογή <u>WebSign</u>                                                                                                    |
| Αν αντιμετωπίσετε κάποιο πρόβλημα κατά τη διαδικασία, παρακαλούμε συμβουλευτείτε τη <u>σελίδα συχνών ερωτήσεων</u> .                                                                                                    |
| Με εκτίμηση,<br>Υπουργείο Ψηφιακής Διακυβέρνησης                                                                                                    |
|                                                                                                    |

Υπενθυμίζουμε ότι ο δικαιούχος θα πρέπει να διαφυλάξει τα στοιχεία πρόσβασής του (username και password). Απώλεια του προσωπικού κωδικού πρόσβασης απαιτεί ανάκληση και επανέκδοση του εγκεκριμένου Πιστοποιητικού Ηλεκτρονικής Υπογραφής.

Επίσης, σε περίπτωση που έχει επιλέξει μέθοδο λήψης ΟΤΡ μέσω κινητού, ο δικαιούχος θα πρέπει να διαφυλάξει τα QR Codes, καθώς δεν είναι δυνατή η επαναποστολή τους.

#### Ανάκληση Εγκεκριμένου Πιστοποιητικού Ηλεκτρονικής Υπογραφής

Η εκκίνηση της διαδικασίας ανάκλησης, εκκινεί μέσω της σχετικής σελίδας του gov.gr,

https://www.gov.gr/ipiresies/polites-kai-kathemerinoteta/elektronikes-upographes/anakleseaules-elektronikes-upographes-politon-kai-eidikon-epaggelmation

Από αυτή τη σελίδα, ο δικαιούχος που επιθυμεί την αίτηση ανάκλησης του πιστοποιητικού του, επιλέγει,

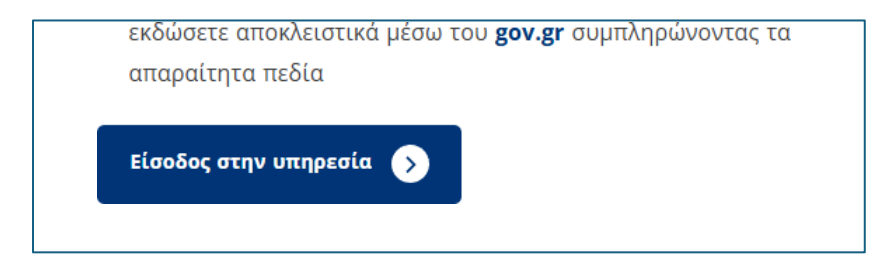

1. Η αρχική σελίδα που καλείται να συμπληρώσει ο δικαιούχος για την ανάκληση του εγκεκριμένου Πιστοποιητικού Ηλεκτρονικής Υπογραφής:

| Ανάκληση Εγκεκριμένου Πιστοποιητικού Ηλεκτρονικής Υπογραφής                                                                                                    |
|----------------------------------------------------------------------------------------------------|
| Για την είσοδό σας στην εφαρμογή θα χρειαστεί να δημιουργήσετε μια Υπεύθυνη Δήλωση μέσω gov.gr. Η δημιουργία της Υπεύθυνης Δήλωσης μέσω gov.gr χρειάζεται να πραγματοποιηθεί μόνο την<br>πρώτη φορά για να εισέλθετε στην εφαρμογή. Παρακαλούμε αποθηκεύστε τον κωδικό επαλήθευσης της Υπεύθυνης Δήλωσης και εισάγετέ τον όποτε σας ζητηθεί από την εφαρμογή. |
| Για τη δημιουργία της Υπεύθυνης Δήλωσης μέσω gov.gr παρακαλούμε διαβάστε πρώτα τις παρακάτω οδηγίες βήμα 1 - βήμα 3, στη συνέχεια επιλέξτε το βήμα 4 «Έχω διαβάσει τις παραπάνω<br>οδηγίες για τη δημιουργία της Υπεύθυνης Δήλωσης» και τέλος, επιλέξτε το βήμα 5 «Δημιουργία Υπεύθυνης Δήλωσης».                                                             |
| 1. Συμπληρώνετε το κείμενο στην Υπεύθυνη δήλωση αντιγράφοντας το περιεχόμενο του παρακάτω κειμένου με τη χρήση της διπλανής επιλογής:                                                                                                    |
| Επιθυμώ την ανάκληση εγκεκριμένου πιστοποιητικού που έχω εκδώσει από εγκεκριμένο πάροχο υπηρεσιών εμπιστοσύνης, για χρήση απομακρυσμένης Εγκεκριμένης Ηλεκτρονικής<br>Υπογραφής. Δηλώνω, δε, ότι όλα τα αναγραφόμενα ανωτέρω στοιχεία μου είναι αληθή.                                                                                                    |
| 2. Συμπληρώνετε τον αποδέκτη της Υπεύθυνης Δήλωσης αντιγράφοντας το παρακάτω περιεχόμενο με τη χρήση της διπλανής επιλογής:                                                                                                    |
| Εγκεκριμένο Πάροχο Υπηρεσιών Εμπιστοσύνης (Adacom Advanced Internet Applications S.A, BYTE Computer S.A, Greek Universities Network (GUNet), HELLENIC EXCHANGES – ATHENS<br>STOCK EXCHANGE SA)                                                                                                    |
| 3. Ακολουθείτε τις οδηγίες ώστε να ολοκληρωθεί η έκδοση της υπεύθυνης δήλωσης.                                                                                                    |
| 4. 🗹 Έχω διαβάσει τις παραπάνω οδηγίες για τη δημιουργία της υπεύθυνης δήλωσης.                                                                                                    |
| 5. Δημιουργία <u>Υπεύθυνης Δήλωσης</u> .                                                                                                    |
| 6. Αντιγράφετε τον <b>κωδικό επαλήθευσης της υπεύθυνης δήλωσης</b> στο παρακάτω πεδίο και πατήστε το κουμπί "Συνέχεια". 🚺                                                                                                    |
| Κωδικός επαλήθευσης                                                                                                    |
| 🛃 Συνέχεια                                                                                                    |
| Είναι συμβατός ο φυλλομετρητής (browser) μου:                                                                                                    |

Ο δικαιούχος θα πρέπει να δημιουργήσει μία Υπεύθυνη Δήλωση μέσω gov.gr. Ακολουθώντας την ίδια διαδικασία όπως και στην έκδοση Ψηφιακού Πιστοποιητικού .

2. Στη συνέχεια ο δικαιούχος καλείται να συμπληρώσει το πεδίο στην περιγραφή θέματος ώστε να σταλεί το αίτημα ανάκλησης στον αρμόδιο:

| Αίτημα Ανάκλησης                                                                                       |                           |  |
|----------------------------------------------------------------------------------------------------|---------------------------|--|
| Κατάσταση Πιστοποιητικού:<br>Α.Φ.Μ.:<br>Δικαιούχος:<br>Εmail:<br>Σταθερό τηλέφωνο:<br>Κινητό τηλέφωνο: | Εκδόθηκε<br>ΔΕΙΓΜΑ ΔΕΙΓΜΑ |  |
| Περιγραφή θέματος<br>αίτημα ανάκλησης, απώλεια κωδικών                                                 | καταχώριση                |  |

Όταν ο αρμόδιος υπάλληλος ολοκληρώσει την διαδικασία της ανάκλησης, ο χρήστης λαμβάνει mail ενημέρωσης ότι το Πιστοποιητικό ανακλήθηκε.

#### Ανάκληση Εγκεκριμένου Πιστοποιητικού Ηλεκτρονικής Υπογραφής

Αγαπητέ/ή ΔΕΙΓΜΑ ΔΕΙΓΜΑ,

Έχει πραγματοποιηθεί ανάκληση του Εγκεκριμένου Πιστοποιητικού Ηλεκτρονικής Υπογραφής σας. Λόγος ανάκλησης: Απώλεια των κωδικών πρόσβασης Περιγραφή: αίτημα χρήστη

Αν αντιμετωπίσετε κάποιο πρόβλημα κατά τη διαδικασία, παρακαλούμε συμβουλευτείτε τη σελίδα συχνών ερωτήσεων.

Με εκτίμηση, Υπουργείο Ψηφιακής Διακυβέρνησης

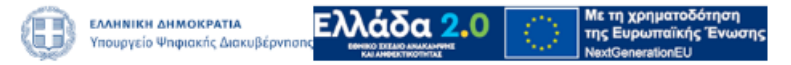